# Авторский профиль (Author Profile)

- Ученые могут отслеживать свои публикации с помощью авторских профилей, а так же работу своих коллег и соавторов
- Руководитель может отслеживать публикации своих сотрудников, рассматривать новые кандидатуры
- 17 млн автоматически созданных профилей, с возможностью корректировки

| Document search                                       | Author search Affiliation  | on search   Advanced search   | Browse Sources          | Analyze Journals |
|-------------------------------------------------------|----------------------------|-------------------------------|-------------------------|------------------|
| serezhkin                                             |                            | Author Initials or First Name | e.g. J.L.               | ٩                |
| Affiliation                                           | e.g. University of Toronto |                               | Show exact matches only |                  |
| Subject Areas<br>✓ Life Sciences<br>✓ Health Sciences |                            |                               | anities                 |                  |

### Профили авторов в Scopus создаются АВТОМАТИЧЕСКИ. Сегодня уже 17 млн профилей

# Для формирования профиля автора используются следующие данные:

- Заглавия статей
- Аннотации
- Авторы, со-авторы
- Пристатейная литература
- Ключевые слова
- Место работы, email
- Отдел (если возможно)
- Источник публикации
- ASJC классификация
- Даты публикаций

# Если в статье есть фамилия автора – статья попадет в профиль автора

## Профиль автора в Scopus

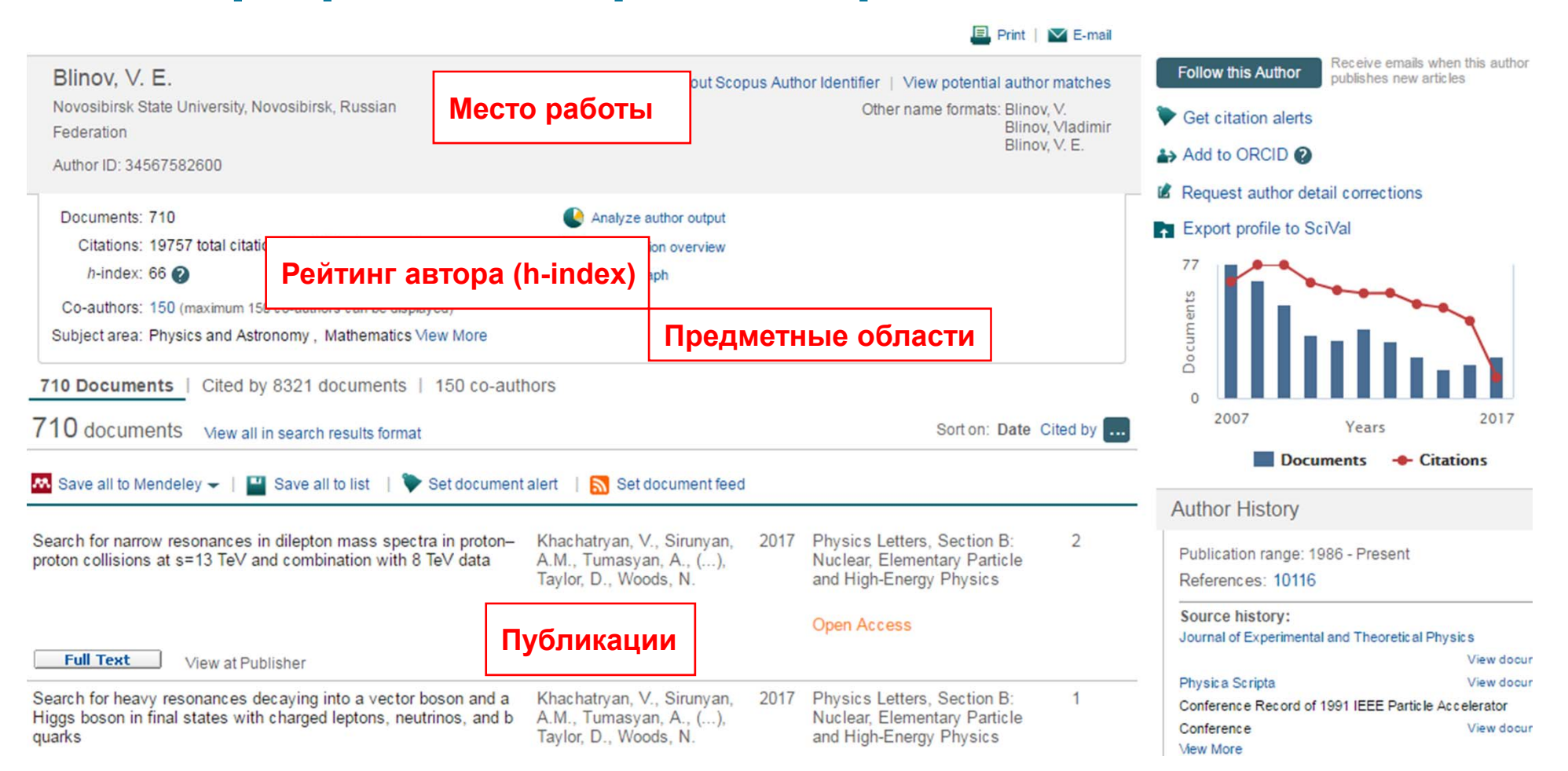

### Метрики для оценки автора

- Количество публикаций
- Количество цитирований
- Индекс Хирша

ВНИМАНИЕ! Оценивать автора исключительно по показателям журнала, где он публикуется, не совсем корректно.

# Индекс Хирша (h-index)

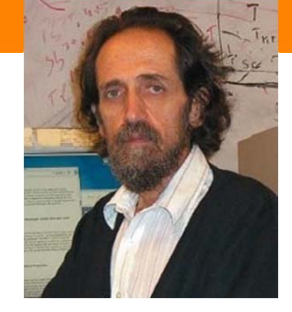

- Предложен в 2005 г. американским физиком Йоргом Хиршем из университета Сан-Диего, Калифорния
- *h-index* становится самой популярной метрикой для оценки эффективности работы ученых на основе цитируемости их статей
- «Учёный имеет индекс h, если h из его Np статей цитируются как минимум h раз каждая, в то время как оставшиеся (Np – h) статей цитируются не более чем h раз каждая.»
  - J.E. Hirsch, "An index to quantify an individual's scientific research output," PNAS 102, 16569-16572 (2005)

### Свойства h-индекса

- Простое математическое определение
- Количество опубликованных работ может прямо влиять на hиндекс
- Является устойчивым
- Не уменьшается
- Может применяться к любому уровню агрегации (автор, научный коллектив, организация)
- Не пригоден для сравнения авторов из разных областей
- Не учитывает срок деятельности ученого
- Не делает поправку на статьи с большим количеством соавторов
- Может совпадать для ученых разной производительности
- Зависит от базы данных!

### Пример This author's h Index is 19

The h Index is based upon the number of documents and number of citations.

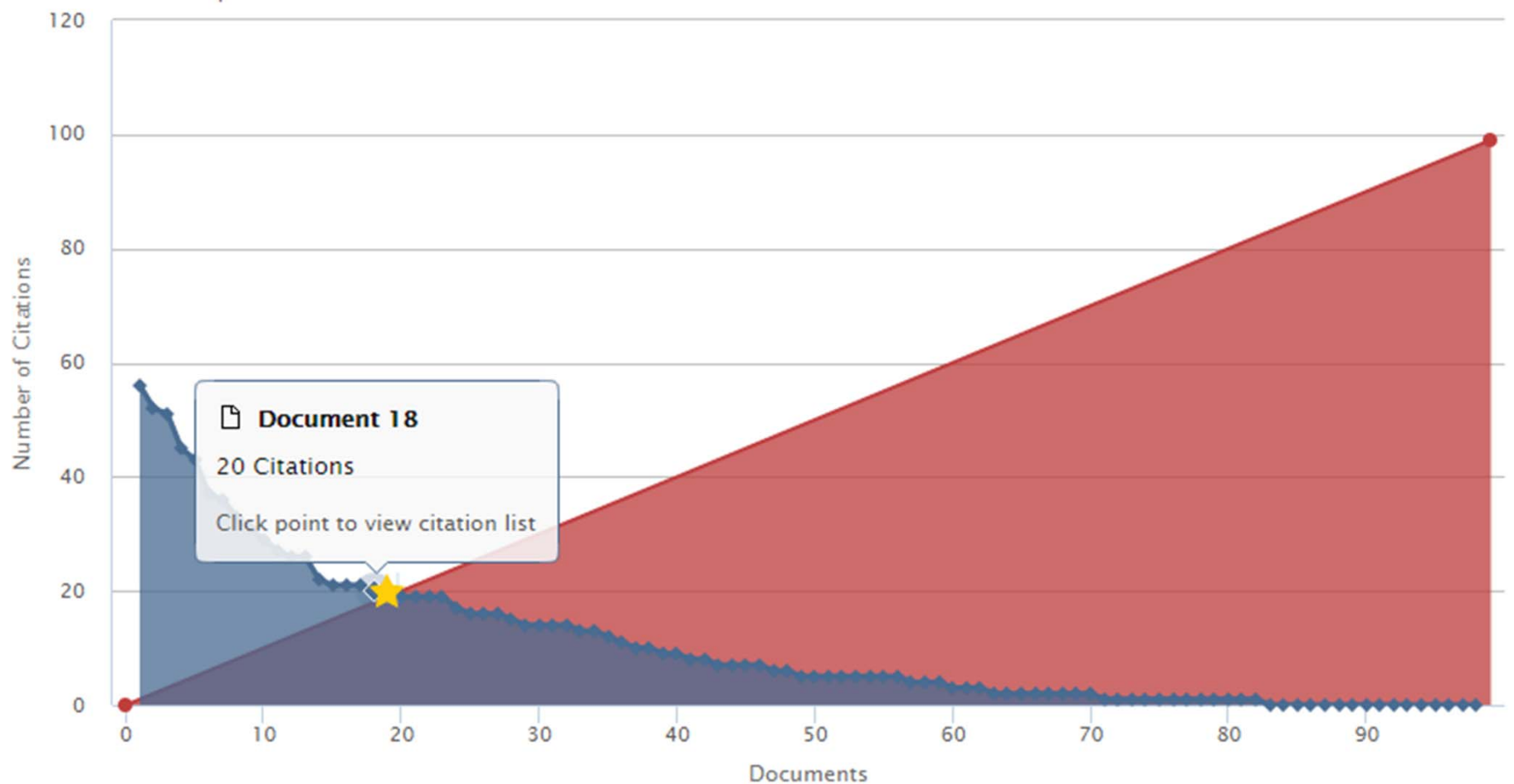

### Доработки h-индекса

*m*-индекс – это h-индекс/N, где N – длительность карьеры ученого

*g*-индекс – наибольшее число *g* публикаций, такое, что вместе они получили *g*<sup>2</sup> цитирований.

*g*-индекс учитывает фактическое число цитирований наиболее продуктивных публикаций.

### Обзор цитируемости

4 Stereochemical effect of lone pair electrons in antimony flu...

5 Crystallochemical formula as a tool for describing metal-lin

www.scopus.com/cto2/main.url?stateKey=CTOF\_543138898&origin=cto#showMoreSort

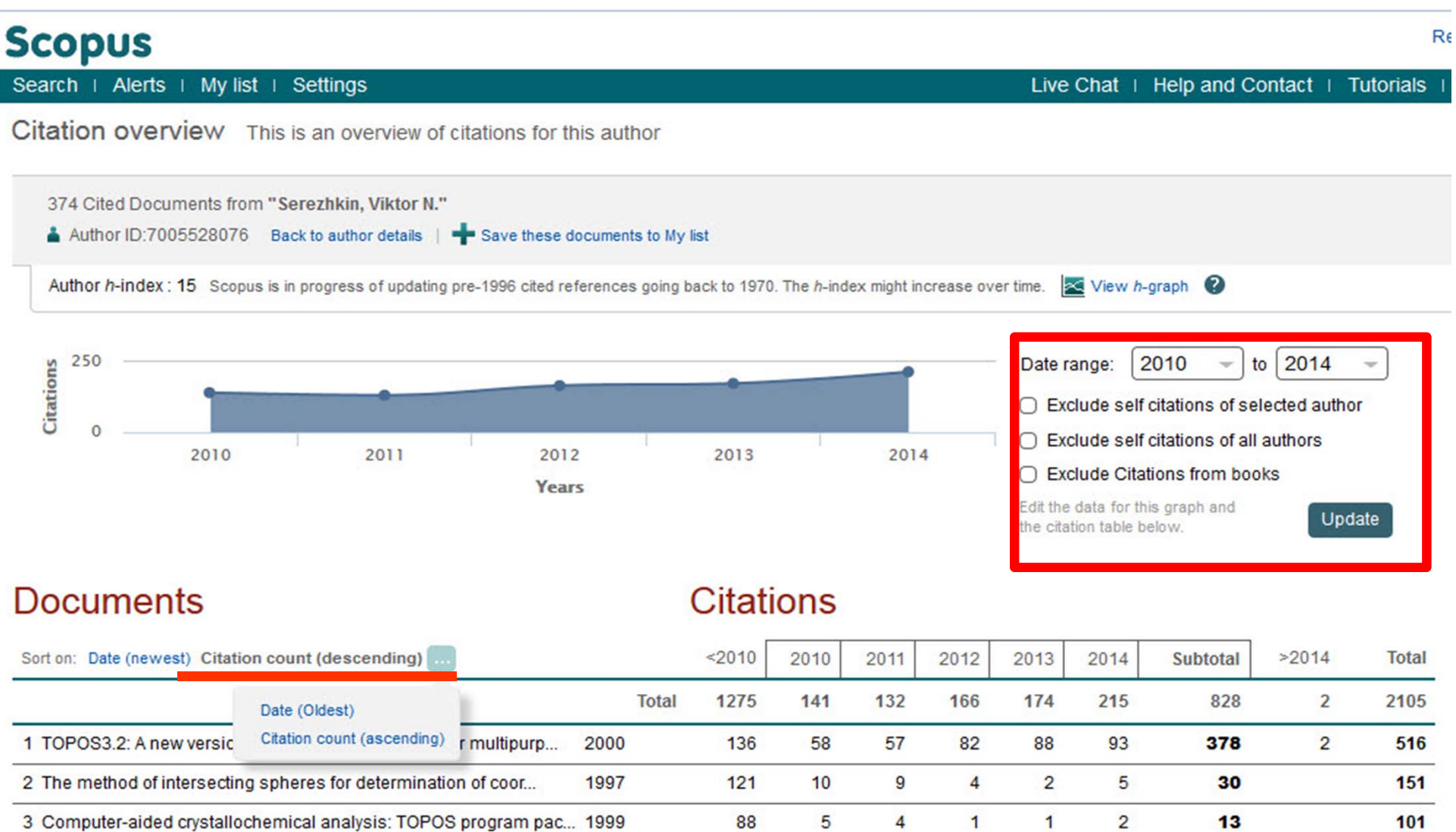

#### Перейти к запросу на корректировку можно из профиля автора

| Search                                                                                                    | Alerts                                                                                          | My list                                                              |                                           |                                                |                                                                                                    | My Scop                                                                                                  | pus                                                |
|----------------------------------------------------------------------------------------------------|-------------------------------------------------------------------------------------------------|----------------------------------------------------------------------|-------------------------------------------|------------------------------------------------|----------------------------------------------------------------------------------------------------|----------------------------------------------------------------------------------------------------|----------------------------------------------------|
| A Desk is mouline   4 af 40 March 2                                                                                       |                                                                                                 |                                                                      |                                           |                                                |                                                                                                    |                                                                                                    |                                                    |
| Serezhkin, Viktor N.<br>Samarskij Gosudarstvennyj Univers<br>Author ID: 7005528076                                        | tet, Samara, Russian Federation                                                                 |                                                                      | 2                                         | About Scopus Author Identifier  <br>Other nami | View potential author matches<br>e formats: Serezhkin<br>Serezhkin, Victor N.<br>Serezhkin, V. N.<br>View More | Follow this Author Receive ema<br>publishes ne<br>Cet citation alerts<br>Add to ORCID ?                  | ils when this author<br>w articles                 |
| Documents: 378<br>Citations: 2179 total citations b<br>h-index: 16<br>Co-authors: 128<br>Subject area: Chemistry, Physics | <ul> <li>Analyze author output</li> <li>View citation overview</li> <li>View h-graph</li> </ul> |                                                                      |                                           |                                                | Request author detail correction                                                                               | 232<br>Citations<br>0                                                                                    |                                                    |
| 378 Documents   Cited by 10<br>378 documents View all in se                                                               | 89 documents   128 co-authors arch results format                                               |                                                                      |                                           |                                                | Sort on: Date Cited by                                                                                         | 2005 Years                                                                                               | 2015<br>Citations                                  |
| ■ Export all to CSV file -   + A                                                                                          | dd all to my list   🕨 Set document al                                                           | lert   🚮 Set document feed                                           |                                           |                                                | · · · · · · · · · · · · · · · · · · ·                                                                          |                                                                                                    |                                                    |
| Trinuclear {Sr[UO2L3]2(H2O)4} a<br>monocarboxylate complexes (L-a                                                         | nd pentanuclear {Sr[UO2L3]4}2- ura<br>cetate or n-butyrate ion)                                 | anyl Savchenkov, A.V.,<br>Vologzhanina, A.V.<br>D.V., Serezhkin, V.I | Klepov, V.V., 201<br>, (), Pushkin,<br>N. | 5 CrystEngComm                                 | 0                                                                                                    | - AULINOF HISLOFY<br>Publication range: 1973 - Present<br>References: 2903                               |                                                    |
| View at Publisher                                                                                                    |                                                                                                 | a                                                                    |                                           | On the second second                           |                                                                                                    | Source history:                                                                                          |                                                    |
| Synthesis and structure of R 2[UC                                                                                         | 2(NO3)2(NCS)2] (R = Rb or Cs)                                                                   | Serezhkin, V.N., P¢<br>E.V., Grigor'eva, V.<br>A.V., Serezhkina, L   | eresypkina, 201.<br>A., Virovets,<br>.B.  | <ul> <li>Crystallography Reports</li> </ul>    | 0                                                                                                    | Doklady Physical Chemistry<br>Inorganica Chimica Acta<br>Journal of Applied Crystallography<br>View More | View documents<br>View documents<br>View documents |
| Synthesis and structure of cesium                                                                                         | -containing zippeite                                                                            | Serezhkina, L.B., G<br>Makarov, A.S., Sere                           | rigor'Ev, M.S., 201!<br>Ezhkin, V.N.      | Radiochemistry                                 | 0                                                                                                    | Show Related Affiliations                                                                                |                                                    |

# Подробный анализ публикаций автора

Serezhkin, Viktor N. Back to author details page Samarskij Gosudarstvennyj Universitet, Samara, Russian Federation Author ID:7005528076

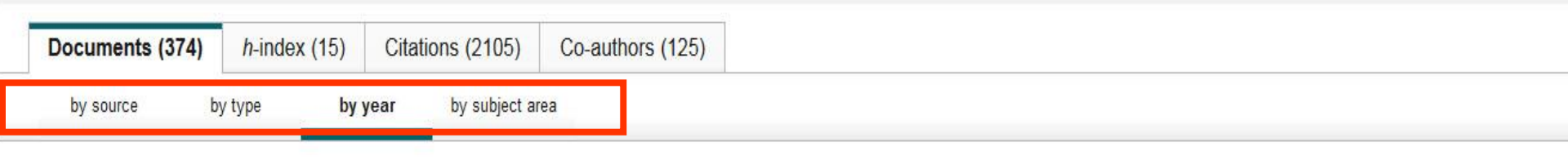

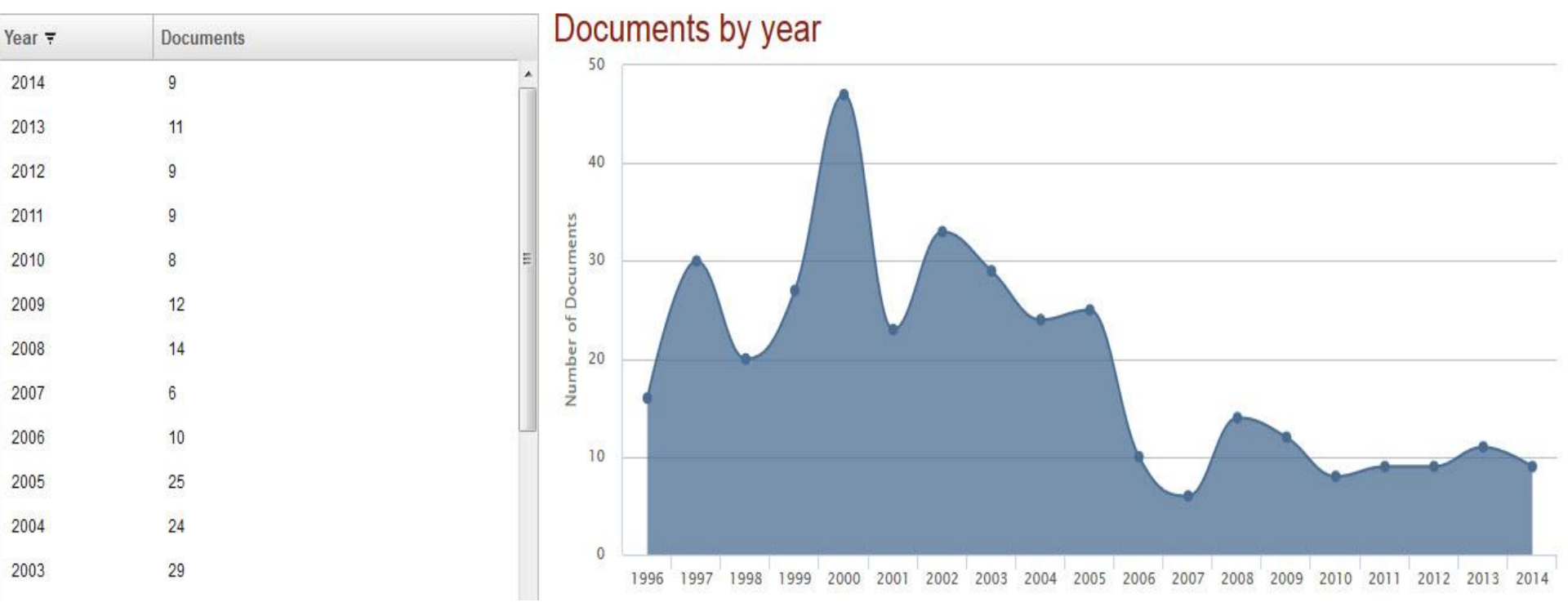

# (2) цитирование работ автора

#### Serezhkin, Viktor N. Back to author details page

Samarskij Gosudarstvennyj Universitet, Samara, Russian Federation Author ID:7005528076

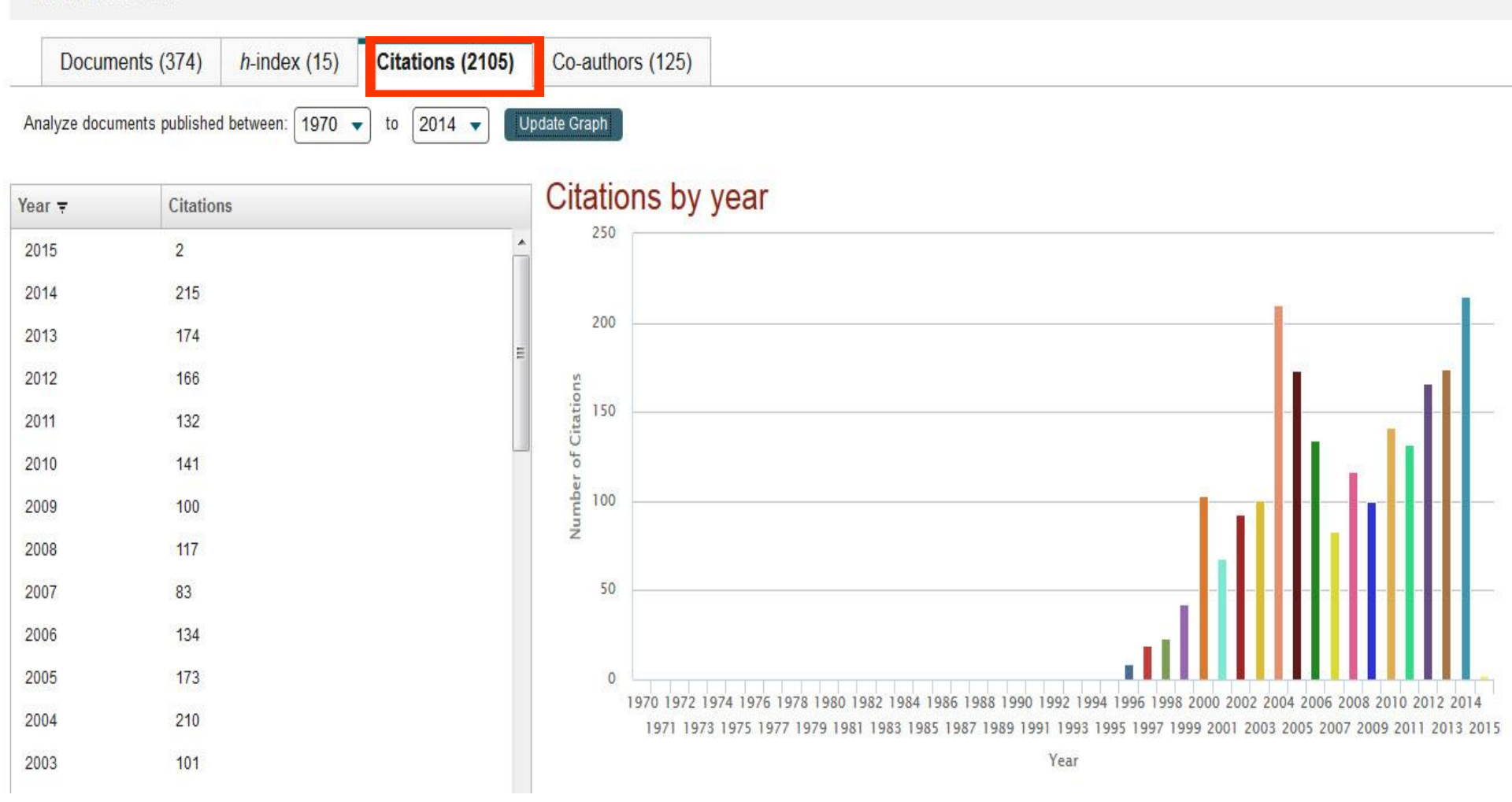

### Автоматический подсчет h-индекса с 1970 г.

#### Serezhkin, Viktor N. Back to author details page Samarskij Gosudarstvennyj Universitet, Samara, Russian Federation Author ID:7005528076 Co-authors (125) Documents (374) h-index (15) Citations (2105) 2014 🔻 Analyze documents published between: 1970 -Exclude self citations Exclude citations from books Update Graph to This author's *h*-index is 15 Documents Citations = Title The h-index is based upon the number of documents and number of citations. ipator araga orgatario orrerritoar... 600 57 Crystallochemical formula as a to ... Δ 5 57 Stereochemical effect of lone pair ... 500 45 Computer-aided crystallochemical... 6 42 Stereoatomic Model of the Structur... 7 400 8 30 TOPOS3.1 - Program package for .... Citations 9 30 The Method of Intersecting Sphere... of 300 10 24 Stereoactivity effect of the lone ele .... umber X-ray diffraction study of the crystal .... 11 20 18 Voronoi-dirichlet polyhedra of uran... 12 Document 15 13 17 Crystal structure of Na2[UO2(SeO ... 17 Citations 17 14 Analysis of lanthanide n complexe... Click point to view citation list 17 15 Stereochemical effect of lone pair . 16 15 Synthesis and characterisation of .... 50 100 150 200 250 300 350 400 450 500 17 14 Analysis of environment of alkali at

# Обзор цитируемости работ автора

| Back to results   1 of 12 Next >                                                                                                    |                                                                                              |                                                             | 🚇 Print   💟 E-mail                                                                                 |                                                                                                    |
|----------------------------------------------------------------------------------------------------|----------------------------------------------------------------------------------------------|-------------------------------------------------------------|----------------------------------------------------------------------------------------------------|----------------------------------------------------------------------------------------------------|
| Serezhkin, Viktor N.<br>Samarskij Gosudarstvennyj Universitet, Samara, Russian Federation<br>Author ID: 7005528076                                                                                                    |                                                                                              | About Scopus Author Identifier   View p<br>Other name forma | otential author matches<br>ats: Serezhkin<br>Serezhkin, Victor N.<br>Serezhkin, V. N.<br>View More | Follow this Author       Receive emails when this author publishes new articles         Get citation alerts       Add to ORCID (2)                                    |
| Documents: 378<br>Citations: 2179 total citations by 1089 documents<br>h-index: 16<br>Co-authors: 128<br>Subject area: Chemistry , Physics and Astronomy View More<br>378 Documents   Cited by 1089 documents   128 co-authors<br>378 documents View all in search results format | lyze author output<br>v citation overview<br>m-graph                                         | So                                                          | ort on: Date Cited by                                                                              | Request author detail corrections<br>25<br>50<br>0<br>2005<br>10<br>10<br>10<br>10<br>10<br>10<br>10<br>10<br>10<br>10                                                |
| 🗈 Export all to CSV file 🚽   🛉 Add all to my list 🛛 🎙 Set document alert 👋 🖥                                                                                                    | Set document feed                                                                            |                                                             |                                                                                                    | Author History                                                                                                    |
| Trinuclear {Sr[UO2L3]2(H2O)4} and pentanuclear {Sr[UO2L3]4}2- uranyl monocarboxylate complexes (L-acetate or n-butyrate ion)                                                                                                    | Savchenkov, A.V., Klepov, V.V.,<br>Vologzhanina, A.V., (), Pushkin,<br>D.V., Serezhkin, V.N. | 2015 CrystEngComm                                           | 0                                                                                                  | Publication range: 1973 - Present<br>References: 2903                                                                                                    |
| Synthesis and structure of R 2[UO2(NO3)2(NCS)2] (R = Rb or Cs)                                                                                                    | Serezhkin, V.N., Peresypkina,<br>E.V., Grigor'eva, V.A., Virovets,<br>A.V., Serezhkina, L.B. | 2015 Crystallography Reports                                | 0                                                                                                  | Source history:     Doklady Physical Chemistry     View documents     Inorganica Chimica Acta     Journal of Applied Crystallography     View documents     View More |
| Synthesis and structure of cesium-containing zippeite                                                                                                    | Serezhkina, L.B., Grigor'Ev, M.S.,<br>Makarov, A.S., Serezhkin, V.N.                         | 2015 Radiochemistry                                         | 0                                                                                                  | - Show Related Affiliations                                                                                                    |

# Обзор цитируемости (2)

#### Citation overview This is an overview of citations for this author

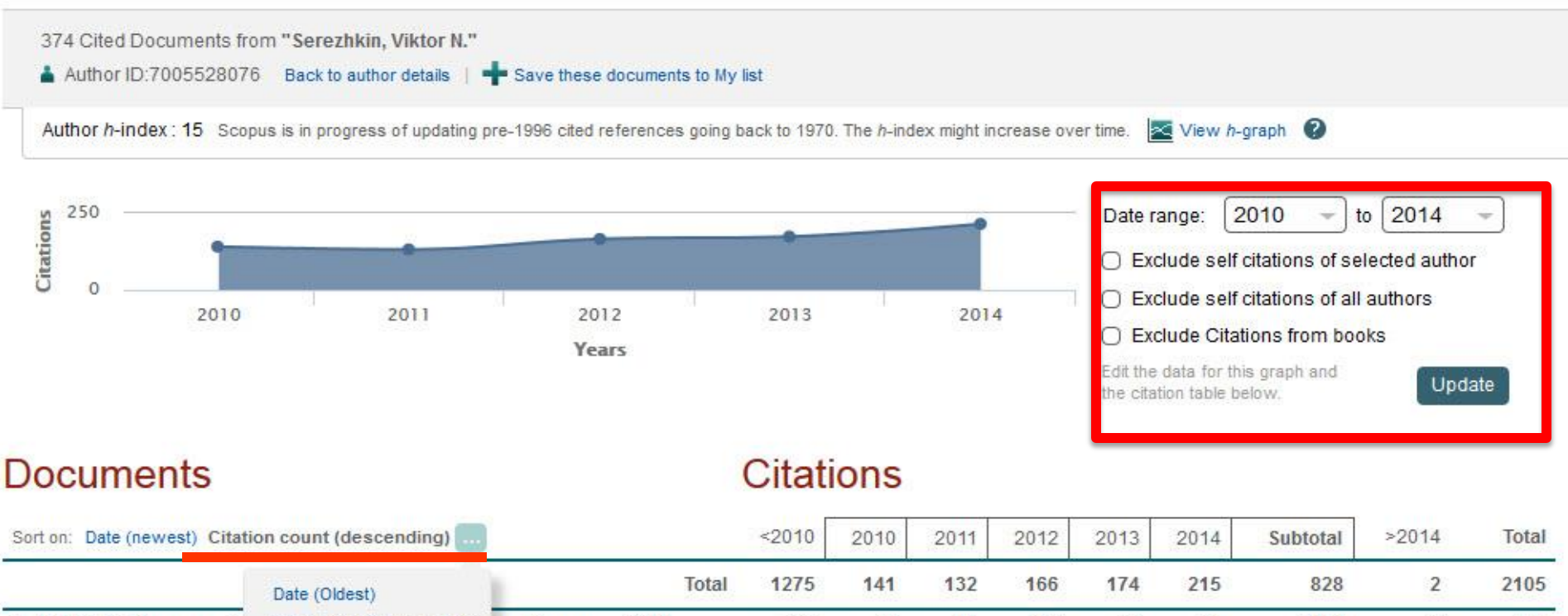

| Sort on: | Date (newest) | Citation |
|----------|---------------|----------|
|          |               | -        |

| Sort on: Date (newest) Citatio                              | <2010                                                    | 2010                        | 2011              | 2012    | 2013 | 2014 | Subtotal | >2014 | Total |     |   |      |
|-------------------------------------------------------------|----------------------------------------------------------|-----------------------------|-------------------|---------|------|------|----------|-------|-------|-----|---|------|
|                                                             | Date (Oldest)                                            |                             | Tot               | al 1275 | 141  | 132  | 166      | 174   | 215   | 828 | 2 | 2105 |
| 1 TOPOS3.2: A new versic                                    | Citation count (ascending)                               | r multipurp                 | 2000              | 136     | 58   | 57   | 82       | 88    | 93    | 378 | 2 | 516  |
| 2 The method of intersectin                                 | g spheres for determinatio                               | on of coor                  | 1997              | 121     | 10   | 9    | 4        | 2     | 5     | 30  |   | 151  |
| 3 Computer-aided crystallo                                  | chemical analysis: TOPOS                                 | program pac                 | 1999              | 88      | 5    | 4    | 1        | 1     | 2     | 13  |   | 101  |
| 4 Stereochemical effect of lo                               | one pair electrons in antim                              | ony flu                     | 1997              | 55      | 1    |      |          |       | 1     | 2   |   | 57   |
| 5. Crystallochemical formula<br>www.sconus.com/cto2/main.ur | a as a tool for describing m<br>I?stateKev=CTOF 54313889 | netal-lin<br>8&origin=cto#s | 2009<br>howMoreSi | ort 1   | 10   | 11   | 9        | 11    | 15    | 56  |   | 57   |

# Корректировка профиля автора. Все запросы на корректировку из авторского профиля перенаправляются на пошаговую форму <a href="https://www.scopus.com/authorfeedback">https://www.scopus.com/authorfeedback</a>

При прямом выходе на <u>https://www.scopus.com/authorfeedback</u> подписка на Scopus не требуется! Результаты – через 4-7 дней.

Scopus Feedback

#### Scopus Author Feedback Wizard

Use the Scopus Author Feedback Wizard to collect all your Scopus records in one unique author profile. To locate your documents as completely as possible, please provide all the name variants under which you have published. Once you have submitted the author profile the Scopus Author Feedback Team will process your request within 4 weeks.

1 If you are unable to find a publication, if there is a problem with the citation count or you have additional feedback, contact the Scopus help desk.

|        | Last name   | Initials or First name | _                  |                    |       |
|--------|-------------|------------------------|--------------------|--------------------|-------|
| Author | Serezhkin   |                        |                    |                    |       |
|        | E.g., Smith | E.g., J.L.             |                    |                    |       |
|        |             |                        |                    |                    |       |
|        |             |                        | ्र Add affiliation | 🔍 Add name variant | Start |

Руководство по корректировке:

http://elsevierscience.ru/files/Author%20profile%20and%20correction March%202015.pdf

# Отмечаете все варианты профилей, относящиеся к автору. Далее нажимаете Next

| 1   Select profiles | 2   Select preferred name | 3 Review documents | 4 Review profile | 5   Submit changes |
|---------------------|---------------------------|--------------------|------------------|--------------------|
|                     |                           |                    |                  |                    |

#### Select your Scopus profiles

Please select all profiles containing documents that are authored by you, and click the Next button to continue.

|   | ١ | /ou searched for: Aut              | Sort by Relevancy |                                                                                                    | ~                                                  |          |         |
|---|---|------------------------------------|-------------------|----------------------------------------------------------------------------------------------------|----------------------------------------------------|----------|---------|
| A |   | Authors                            | Documents         | Subject area                                                                                                    | Affiliation                                        | City     | Country |
| 1 |   | Mel'nov, Sergey B.<br>Mel'nov, S.  | <b>1</b> 5        | Physics and Astronomy, Engineering, Materials Science, Medicine,<br>Biochemistry, Genetics and Molecular Biology, Pharmacology, Toxicology and<br>Pharmaceutics, Computer Science, Environmental Science, Mathematics | International Sakharov<br>Environmental University | Minsk    | Belarus |
|   |   | Show recent doct                   | uments            |                                                                                                    |                                                    |          |         |
| 2 |   | Melnov, Sergei B.<br>Melnov, S. B. | <b>1</b> 2        | Biochemistry, Genetics and Molecular Biology, Immunology and Microbiology                                                                                                    | Research Institute of<br>Radiation Medicine        | Minsk    | Belarus |
|   |   | Show recent doc                    | uments            |                                                                                                    |                                                    |          |         |
| 3 |   | Melnov, Sergeyi<br>Melnov, Sergey  | <b>1</b> 2        | Medicine, Biochemistry, Genetics and Molecular Biology, Environmental Science                                                                                                    | McMaster University                                | Hamilton | Canada  |
|   |   | Show recent doct                   | uments            |                                                                                                    |                                                    |          |         |
| 4 |   | Melnov, S. B.                      | <b>1</b> 3        | Agricultural and Biological Sciences, Chemical Engineering, Biochemistry,<br>Genetics and Molecular Biology, Chemistry, Pharmacology, Toxicology and<br>Pharmaceutics                                                 | Institute of Biochemistry<br>Belarus               | Grodna   | Belarus |
|   |   | Show recent doct                   | uments            |                                                                                                    |                                                    |          |         |
|   |   |                                    |                   |                                                                                                    | back                                               |          | lext    |

Выбираете вариант названия нового, объединенного профиля. Если ни один из вариантов не устраивает, надо выбрать более близкий к желаемому. В ходе дальнейшего общения со Scopus Author Feedback Team (после заполнения этой формы вы получите автоматическое уведомление от них) вы сможете указать какой именно приемлемый вариант названия профиля вы хотите видеть (напр.: I'd like to have the following preferred profile name ...)

|                | 1 Select profiles                       | 2   Select preferred name                                  | 3 Review documents | 4 Review profile | 5   Submit changes |
|----------------|-----------------------------------------|------------------------------------------------------------|--------------------|------------------|--------------------|
| Sele<br>Please | ect the prefe<br>e select the preferred | erred profile name<br>name for your unique author profile. |                    |                  |                    |
| Pro            | ofile name Mel'nov, Se<br>Please sele   | ergey B. 💌                                                 |                    |                  |                    |

| Mel                | el'nov, Sergey B. |      |                                                                                                    |
|--------------------|-------------------|------|----------------------------------------------------------------------------------------------------|
| Mel                | eľnov, S.         |      | Nevt                                                                                                    |
| Mel                | eľnov , S. B.     | back | I Next                                                                                                    |
| Mel                | el'nov, Sergey B. |      |                                                                                                    |
| Mel                | elnov, S. B.      |      |                                                                                                    |
| Mel                | Inov, Sergei B.   |      |                                                                                                    |
| Mel                | Inov Sergev       |      |                                                                                                    |
| Scopus Feedb       | Inov Sergevi      |      |                                                                                                    |
| Terms and Conditio | ons               |      | S-19.200                                                                                                    |
| Privacy Policy     |                   |      | 8 C                                                                                                    |
| Cashis Daliau      |                   |      | and a start of the start of the |
| Cookie Policy      |                   |      | ELSEVIER                                                                                                    |

# На шаге 3 надо просмотреть все документы, попавшие в профили для объединения и удалить лишние (кнопка с крестиком) или добавить статьи, не попавшие в профили через функцию Search for missing documents

| $\odot$ | Deposition of titanium silicide coatings by PVD-arc method<br>View in Scopus   📮 Show abstract                                               | Ejzner, B.A., Markov, G.V.                                                       | 1994 Elektronnaya Obrabotka Materialov (2) , pp. 12                                                                 |
|---------|----------------------------------------------------------------------------------------------------|----------------------------------------------------------------------------------|----------------------------------------------------------------------------------------------------|
| 0       | Ionization processes in the vacuum arc cathode spot<br>View in Scopus   📮 Show abstract                                                      | Markov, G.V., Ejzner, B.A.,<br>Ral'ko, A.P.                                      | 1993 Elektronnaya Obrabotka Materialov (5) , pp. 10                                                                 |
| 00      | Flank and crater wear of cemented carbide tools with multylayer coatings View in Scopus   📮 Show abstract                                    | Byeli, A.V., Makushok, E.M.,<br>Markov, G.V., Minevich, A.A.                     | 1990 National Conference Publication - Institution of<br>Engineers, Australia (90 pt 14) , pp. 54                   |
| 0       | Investigation of the process of ion-bombardment spraying of<br>alloy El437B<br>View in Scopus   📮 Show abstract                              | Eizner, B.A., Mrochek, Zh.A.,<br>Ivashaev, B.I., Markov, G.V.,<br>Istomina, V.V. | 1990 Soviet surface engineering and applied<br>electrochemistry (1) , pp. 67                                        |
| $\odot$ | Studying the coefficient of thermal conductivity for liquid metals<br>View in Scopus   📮 Show abstract                                       | Veinik, A.I., Markov, G.V.,<br>Matulis, E.B.                                     | 1990 Journal of Engineering Physics (English<br>Translation of Inzhenerno-Fizicheskii Zhurnal)<br>57 (6) , pp. 1407 |
| 0       | Special features of formation of vacuum electric arc coatings in<br>direct synthesis reaction conditions<br>View in Scopus   📮 Show abstract | Mrochek, Zh.A., Eizner, B.A.,<br>Markov, G.V., Mochailo, E.V.                    | 1990 Physics and chemistry of materials treatment 24 (1) , pp. 47                                                   |
| 0       | Studying the coefficient of thermal conductivity for liquid metals<br>View in Scopus   📮 Show abstract                                       | Veinik, A.I., Markov, G.V.,<br>Matulis, e.B.                                     | 1989 Journal of Engineering Physics 57 (6) , pp. 1407                                                               |
| 0       | Dependence of the electrical resistivity and thermal conductivity<br>on temperature in steels<br>View in Scopus   📮 Show abstract            | Veynik, A.I., Markov, G.V.,<br>Ginzburg, S.K., Matulis, E.B.                     | 1988 Physics of Metals and Metallography 66 (2) , pp.<br>57                                                         |
|         |                                                                                                    | Q, Sea                                                                           | arch for missing documents   back   Next                                                                            |

#### Elsevier Research Intelligence | 48

# Руководство по корректировке авторского профиля: http://www.elsevierscience.ru/products/scopus/

|     | 'n | $\sim$ | E S | 71. | -  | сτ. |
|-----|----|--------|-----|-----|----|-----|
| 1.3 | Ψ  | v      | д   | γr  | 11 | DI  |

ScienceDirect

Scopus

ELSEVIER

Elsevier Research Intelligence

Mendeley

Reaxys

Embase

PharmaPendium

Pathway Studio

Geofacets

- объективное определение целесообразности печатной подписки (самых востребованных и цитируемых журналов по любой области знаний)
- использование одного продукта вместо десятка разнородных баз данных для единого поиска
- переход на Scopus значительно поднимает статус библиотеки как информационного центра.

#### Для руководства

- получение новейшей информации по любому направлению научных исследований (в каких организациях, в какой области и кем ведутся исследования), что позволит эффективно принимать управленческие решения
- определение статуса сотрудника, отдела, целой организации(по публикациям и цитируемости, h-индексу)
- объективное обоснование при аттестации учреждения, а также получения финансирования или для отчета об использовании грантов

#### Для конечных пользователей.

- возможность получать результаты поиска по теме с одной платформы, что обычно разбросано в десятках разных ресурсов
- возможность в один шаг увидеть всю возможную информацию о научных разработках (в каких журналах, у каких авторов, какие есть патенты, данные по годам и т.д.)
- получение полных данных по всем авторам, публикующимся в интересующей области (имя автора, место работы, тематика публикаций, цитирование и т.п.). Скачать руководство по содержанию профиля автора в Scopus и его корректировке.
- получение полных данных по всем организациям, публикующимся в интересующей области. Скачать руководство по содержанию профиля организации в Scopus и его корректировке.
- анализ и сравнение интересующих научных журналов (по данным цитируемости, публикационной активности, библиометрическим показателям SNIP и SJR), для дальнейшего выбора, в каком из них лучше публиковаться, какой из них представляет более ценную научную информацию

#### Разработано при участии научного сообщества

Разработка Scopus велась при участии профессионалов в области информационных технологий и исследователей со всего мира. Интерфейс создавался силами команды, состоящей не только из десятка разработчиков, занятых над данным проектом на полный рабочий день, но и когнитивного психолога. Они обобщали данные наблюдений и отзывов пользователей, полученных в ходе тестов (в них были вовлечены сотни исследователей и библиотекарей). Данный подход является уникальным в своем роде, поскольку в проектировании и тестировании каждой функции и элемента функциональных возможностей принимали участие потенциальные пользователи продукта. Например, реализация инновационного элемента 'Refine Results' (уточнить результаты) явилась прямым следствием обратной связи с пользователями, которые были заинтересованы в возможности удобного просмотра результатов и простых в использовании опций, обеспечивающих более точный и четкий поиск.

# Альтернативные службы для направления запроса на корректировку:

| copus                      |                         |                                          | Scopus SciVal Quick Link Test   Register Login - Help - 1 |
|----------------------------|-------------------------|------------------------------------------|-----------------------------------------------------------|
| arch                       | Alerts                  | My list                                  | Help and Contact<br>Tutorials<br>Live Chat                |
| Ask a Question - Goo       | ogle Chrome             |                                          |                                                           |
| help.elsevier.co           | m/app/ask_scopus/p/8150 | )/session/L2F2LzEvdGltZS8xNDI2Njc0N      | izgwL3NpZC9pHDRvbENobQ%3D%3D                              |
| Scopus                     |                         |                                          |                                                           |
| Search Help                | Q                       | Contact Us 🔀                             |                                                           |
|                            |                         |                                          | c                                                         |
| Ack o all top              | lostion                 |                                          | 2                                                         |
| ASK a QU                   | lestion                 |                                          |                                                           |
| Your Contact Details       |                         |                                          |                                                           |
| * Denotes a required field |                         |                                          | 3                                                         |
| Title *                    |                         |                                          |                                                           |
| 077                        | *                       |                                          | н 🔪 н                                                     |
| First Name *               | Last Name *             |                                          |                                                           |
| Email Address*             | 1                       |                                          |                                                           |
|                            |                         |                                          | y y                                                       |
| Scopus Account ID          |                         | Please supply your Scopus Account I      | D if you have one, this will                              |
| Scopus Author ID           |                         | There is easier for us to investigate yo | ai queiy.                                                 |

1. Письмо на адрес ScopusAuthorFeedback@el sevier.com – запрос на англ. на исправление информации в авторском профиле или профиле организации 2. Online форма в самом Scopus: подача любых заявок на корректировку (отсутствует статья, неправильно указано имя автора, неправильно указана организация и т.п.)

2. Или <u>nlinfo@elsevier.com</u> – заявки (на англ.) по любым вопросам работы с системой и корректировки/добавления данных.

Невнимательность при подготовке и подаче статьи к публикации приводит к отсутствию информации в оригинале, а значит и в Scopus ... что уменьшает показатели ученого/организации

| Search   Sources   Analytics   Alerts   My list   Settings                                                                                                    | Live Chat   Help   Tutorials                                                                                              |
|----------------------------------------------------------------------------------------------------|----------------------------------------------------------------------------------------------------|
| Quick Search Search                                                                                                    | 💿 Library catalo                                                                                                    |
| Back to results   < Previous 21 of 59 Next ><br>-p <sup>CC</sup> Webcat Plus   Orgac   Download   De Export   Report   Repor |                                                                                                    |
| Osnovaniya, Fundamenty i Mekhanika Gruntov                                                                                                    | Cited by since 1996                                                                                                    |
| Issue 6, November 1992, Pages 28-30                                                                                                    | This article has been cited 0 times in Scopus.                                                                            |
| Methods of estimation of effect of artificial base on the magnitude and spectrum of se                                                                                                    | ismic Inform me when this document is cited in Scopus:                                                                    |
| Il'ichev, V.A., Kurdyuk, A.K., Likhovtsev, V.M. 着                                                                                                    | Related documents                                                                                                    |
| Abstract                                                                                                    | Find more related documents in Scopus based on:                                                                           |
| an opportunity to determine the seismic loads basing on the results of the finite element studies, is suggested. It is shown that                                                                                                    | artificial ground base                                                                                                    |
| base in the form of soil cushion with the base to height ratio equal to 1.5. The seismic reaction is reduced twice when using the artific fixation.                                                                                                    | ial base with chemical<br>The authors of this article have a total of 63 records in<br>Scopus:<br>(Showing 5 most recent) |
| Indexed Keywords                                                                                                    | Tichev V.A. Mannushev, R.A. Nikiforova, N.S.                                                                              |

# При указании нескольких мест работ автора, все места работы надо указывать в отдельных строках!

| Search                                                                  | Alerts                                 | My list                                        |                              |                                          |
|-------------------------------------------------------------------------|----------------------------------------|------------------------------------------------|------------------------------|------------------------------------------|
| Back to results   < Previous 3 of 9                                     | Next >                                 |                                                |                              |                                          |
| /iew at Publisher   🗈 CSV expor                                         | t 🗸   📮 Download   More 🔻              |                                                |                              |                                          |
| European Physical Journal C                                             |                                        |                                                | В этом случае статья попадет |                                          |
| Volume 71, Issue 8, August 2011, Page                                   | rs 1-4                                 | только в профиль одной из организаций (первой) |                              |                                          |
| On epsilon expansio                                                     | ns of four-loop non-                   | planar massless propag                         | gator diagrams               |                                          |
| .ee, R.N. <sup>a</sup> 🏹 , Smirnov, A.V. <sup>bd</sup>                  | 🖌 , Smirnov, V.A. <sup>cd</sup> 🌄 🛔    |                                                |                              |                                          |
| <sup>a</sup> Budker Institute of Nuclear Physics a                      | nd Novosibirsk State University, 63009 | 0 Novosibirsk, Russian Federation              |                              |                                          |
| Scientific Research Computing Cente                                     | r, Moscow State University, 119992 M   | oscow, Russian Federation                      |                              |                                          |
| © Skobeltsyn Institute of Nuclear Physi<br>View additional affiliations | cs of Moscow State University, 119992  | Moscow, Russian Federation                     |                              |                                          |
| Abstract                                                                |                                        |                                                |                              | <ul> <li>View references (32)</li> </ul> |
| Ale and the line of the left of the                                     |                                        | nonstandio secondia a Tautana                  | and an in dimensional        |                                          |

We evaluate three typical four-loop non-planar massless propagator diagrams in a Taylor expansion in dimensional regularization parameter  $\epsilon$ {lunate}=(4-d)/2 up to transcendentality weight twelve, using a recently developed method of one of the present coauthors (R.L.). We observe only multiple zeta values in our results. © 2011 Springer-Verlag / Società Italiana di Fisica.

ISSN: 14346044 Source Type: Journal Original language: English DOI: 10.1140/epjc/s10052-011-1708-0 Document Type: Article

#### Алгоритм корректировки данных

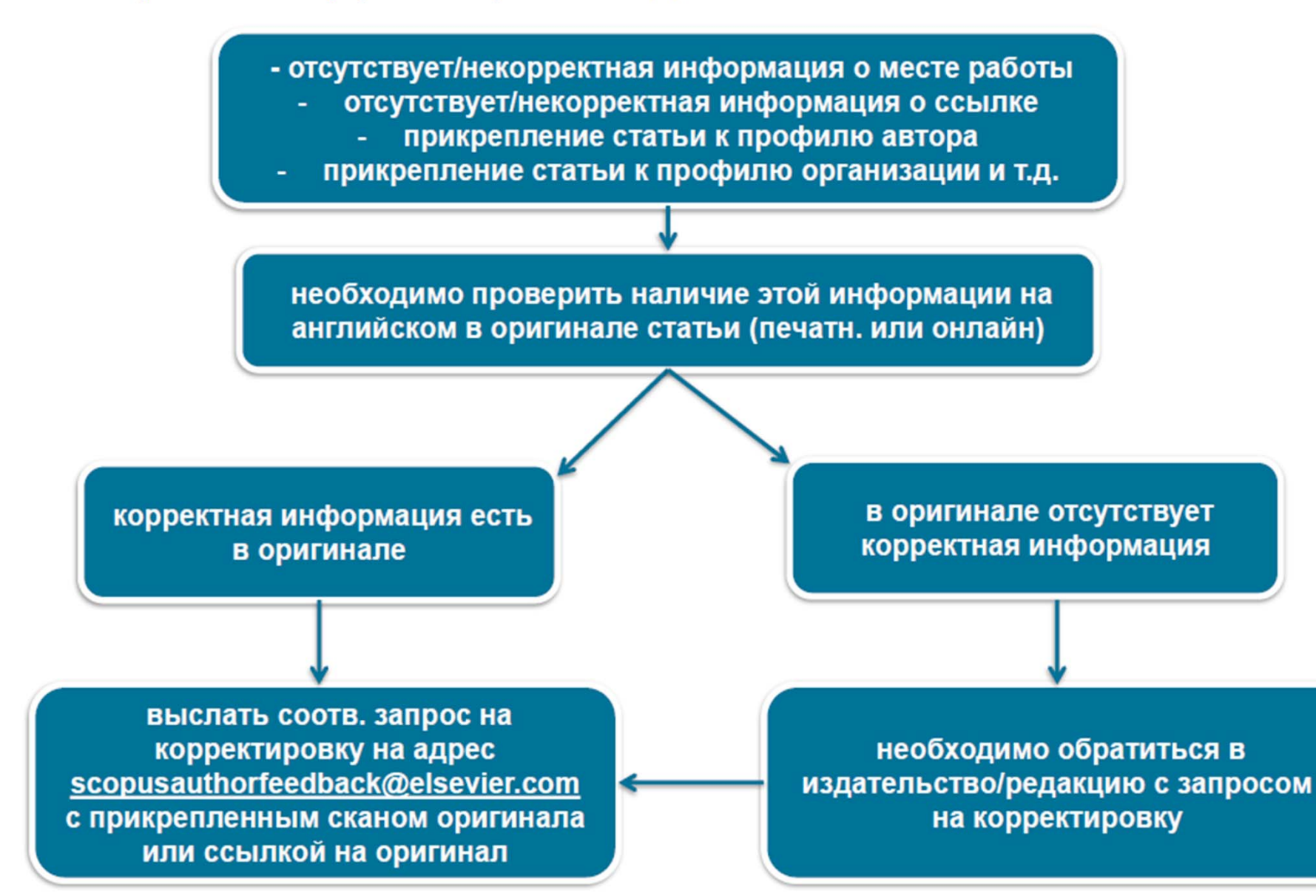

# Альтернативные службы для направления запроса на корректировку:

| Scopus                                                              |                                           |                                                                 | Scopus SciVal Quick Link Test   Register Login - Help -                                      |
|---------------------------------------------------------------------|-------------------------------------------|-----------------------------------------------------------------|----------------------------------------------------------------------------------------------|
| Search                                                              | Alerts                                    | My list                                                         | Нер and Contact<br>Tutorials<br>Live Chat<br>1. Online форма в самом<br>Scopus: полача пюбых |
| Ask a Question - Go     help.elsevier.co     Scopus     Search Help | ogle Chrome<br>m/app/ask_scopus/p/8150/se | ession/L2F2LzEvdGltZS8xNDl2                                     | заявок на корректировку на англ. (отсутствует статья, неправильно указано имя                |
| • Back to all top<br>Ask a Qu<br>Your Contac                        | uestion<br>t Details                      |                                                                 | автора, неправильно<br>указана организация и т.п.)                                           |
| Denotes a require  Title   First Name                               | ▼<br>Last Name *                          |                                                                 |                                                                                              |
| Email Address *                                                     |                                           |                                                                 |                                                                                              |
| Scopus Account ID                                                   | ).<br>                                    | Please supply your Scopus A<br>make it easier for us to investi | count ID if you have one, this will ate your query.                                          |
| Scopus Author ID                                                    |                                           | Disses supply like Occore Au                                    | - Profile (P) Marrie have see Main will                                                      |

2. Или **nlinfo@elsevier.com** – заявки (на англ.) по любым вопросам работы с системой и корректировки/добавления данных.